# **Existing Organization ID Search Guide**

Follow these steps to add your organization if there is an existing active CDX account for someone from your organization:

### Existing user with the organization:

- 1. Log in to CDX
- 2. Click on the My Profile tab

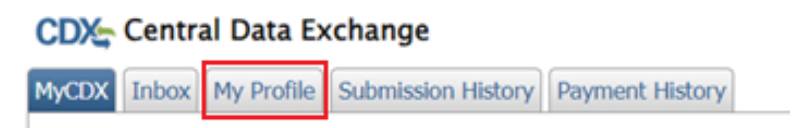

3. Scroll down to the Organization Information section. (Should be the last section.)

| Organization Information        |                                      |                            |                                                           |   |  |  |  |
|---------------------------------|--------------------------------------|----------------------------|-----------------------------------------------------------|---|--|--|--|
| Active Organizations            |                                      |                            |                                                           |   |  |  |  |
| Drimany Orga                    | nization – 🤌                         |                            |                                                           |   |  |  |  |
| Finaly Orga                     |                                      |                            |                                                           |   |  |  |  |
| Org. ID                         | Name                                 |                            | Address                                                   |   |  |  |  |
| 1303330                         | South Dakota Department<br>Resources | of Agriculture and Natural | Joe Foss Building, 523 E Capitol, Pierre,<br>SD, US 57501 | 2 |  |  |  |
|                                 |                                      |                            |                                                           | Ð |  |  |  |
|                                 |                                      |                            |                                                           |   |  |  |  |
| Pending Organizations           |                                      |                            |                                                           |   |  |  |  |
| Org. ID                         | Name                                 | Address                    |                                                           |   |  |  |  |
|                                 |                                      |                            |                                                           |   |  |  |  |
|                                 |                                      |                            |                                                           |   |  |  |  |
| Modify Organization Information |                                      |                            |                                                           |   |  |  |  |

4. Locate the **Org. ID** column and note the number listed here. (Do not use the number from the example. You must use the number for your organization.)

| Organization Information        |                                  |                                  |                                                          |  |  |  |  |
|---------------------------------|----------------------------------|----------------------------------|----------------------------------------------------------|--|--|--|--|
| Active Organi                   | izations                         |                                  |                                                          |  |  |  |  |
| Primary Organization = 🤌        |                                  |                                  |                                                          |  |  |  |  |
| Org. ID                         | Name                             |                                  | Address                                                  |  |  |  |  |
| 1303330                         | South Dakota Depart<br>Resources | tment of Agriculture and Natural | Joe Foss Building, 523 E Capitol, Pierre, 🤌 SD, US 57501 |  |  |  |  |
|                                 |                                  |                                  |                                                          |  |  |  |  |
|                                 |                                  |                                  |                                                          |  |  |  |  |
| Pending Organizations           |                                  |                                  |                                                          |  |  |  |  |
| Org. ID                         | Name                             | Address                          |                                                          |  |  |  |  |
|                                 |                                  |                                  |                                                          |  |  |  |  |
|                                 |                                  |                                  |                                                          |  |  |  |  |
| Modify Organization Information |                                  |                                  |                                                          |  |  |  |  |

5. Provide the Org. ID number to the individual(s) creating account access. (Do not use the number from the example. You must use the number for your organization.)

| Organization Information        |                                                                                                    |                                                                                                    |                                                                                                    |  |  |  |  |
|---------------------------------|----------------------------------------------------------------------------------------------------|----------------------------------------------------------------------------------------------------|----------------------------------------------------------------------------------------------------|--|--|--|--|
| Active Organizations            |                                                                                                    |                                                                                                    |                                                                                                    |  |  |  |  |
| nization = 🎤                    |                                                                                                    |                                                                                                    |                                                                                                    |  |  |  |  |
|                                 |                                                                                                    |                                                                                                    |                                                                                                    |  |  |  |  |
| Name                            |                                                                                                    | Address                                                                                                    |                                                                                                    |  |  |  |  |
| South Dakota Depa<br>Resources  | artment of Agriculture and Natural                                                                                                    | Joe Foss Building, 523 E Capitol, Pierre,<br>SD, US 57501                                                                                                    |                                                                                                    |  |  |  |  |
|                                 |                                                                                                    |                                                                                                    |                                                                                                    |  |  |  |  |
|                                 |                                                                                                    |                                                                                                    |                                                                                                    |  |  |  |  |
| Pending Organizations           |                                                                                                    |                                                                                                    |                                                                                                    |  |  |  |  |
| Name                            | Address                                                                                                    |                                                                                                    |                                                                                                    |  |  |  |  |
| Name                            | Address                                                                                                    |                                                                                                    |                                                                                                    |  |  |  |  |
|                                 |                                                                                                    |                                                                                                    |                                                                                                    |  |  |  |  |
|                                 |                                                                                                    |                                                                                                    |                                                                                                    |  |  |  |  |
| Modify Organization Information |                                                                                                    |                                                                                                    |                                                                                                    |  |  |  |  |
|                                 |                                                                                                    |                                                                                                    |                                                                                                    |  |  |  |  |
|                                 | Information ations ations atization =   Name South Dakota Depa South Dakota Depa South Dakota Depa South Dakota Depa South Dakota Depa Name Name South Dakota Depa South Dakota Depa South Dakot | Information ations ations ations ations ations ations ation =   Name South Dakota Department of Agriculture and Natural ations ativations ativations ativations ativations ativation Address ativation Information ativation Information ativation ativation | Information ations ations atio |  |  |  |  |

### Individual adding the organization to their account:

1. Step 9 of the instructions - Enter the Org. ID (determined by following the above steps) into the search bar and click **Search**.

| Enter Org                             | ID Here Search                                                        |                                       |                  |       |                |  |  |
|---------------------------------------|-----------------------------------------------------------------------|---------------------------------------|------------------|-------|----------------|--|--|
| Enter organization or organization ID |                                                                       |                                       |                  |       |                |  |  |
| Organization<br>ID                    | Organization Name                                                     | Address                               | City             | State | ZIP<br>Code    |  |  |
| <u>111195</u>                         | ENVIRONMENTAL AND NATURAL<br>RESOURCES DIVISION                       | 3040 BUTLER<br>ROAD<br>Building 22526 | Fort<br>Huachuca | AZ    | 85613-<br>7010 |  |  |
| <u>978949</u>                         | North Carolina Department of<br>Environment, and Natural<br>Resources | 1601 Mail<br>Service Center           | Raleigh          | NC    | 27699-<br>1601 |  |  |
| <u>978958</u>                         | Virgin Islands Department of<br>Planning and Natural Resources        | 45 Mars Mills<br>Frederiksted         | St. Croix        | VI    | 00841          |  |  |

Can't find your organization? Use advanced search or request that we add your organization.

2. Verify the information shown is correct.

#### New Organization

New organizations can be added to your profile. Search for your organization using the text box below.

| 111195                                | Search |
|---------------------------------------|--------|
| Enter organization or organization ID |        |

| Organization<br>ID | Organization Name                            | Address                                  | City             | State | ZIP<br>Code    |
|--------------------|----------------------------------------------|------------------------------------------|------------------|-------|----------------|
| <u>111195</u>      | ENVIRONMENTAL AND NATURAL RESOURCES DIVISION | 3040 BUTLER<br>ROAD<br>Building<br>22526 | FORT<br>HUACHUCA | AZ    | 85613-<br>7010 |

 $\label{eq:can't find your organization? } \underline{Use \ advanced \ search} \ or \ \underline{request \ that \ we \ add \ your \ organization} \, .$ 

## 3. Click the correct **Organization ID** to add it to your account.

### New Organization

New organizations can be added to your profile. Search for your organization using the text box below.

| 111195                                | Search                                          |                                          |                  |       |                |
|---------------------------------------|-------------------------------------------------|------------------------------------------|------------------|-------|----------------|
| Enter organization or organization ID |                                                 |                                          |                  |       |                |
| Organization<br>ID                    | Organization Name                               | Address                                  | City             | State | ZIP<br>Code    |
| <u>111195</u>                         | ENVIRONMENTAL AND NATURAL<br>RESOURCES DIVISION | 3040 BUTLER<br>ROAD<br>Building<br>22526 | FORT<br>HUACHUCA | AZ    | 85613-<br>7010 |

Can't find your organization? Use advanced search or request that we add your organization.

4. Proceed with the rest of the step 9 instructions as described to get access to the organization.